#### For State Parks Customer

### **Cancelling a Reservation**

This process is used when a customer wants to cancel their campsite reservation.

A reservation can be cancelled in one of two ways: using the **Date Based Matrix** or using the **Reservations** tab. This Job Aid demonstrates both methods.

Using the Date Based Matrix

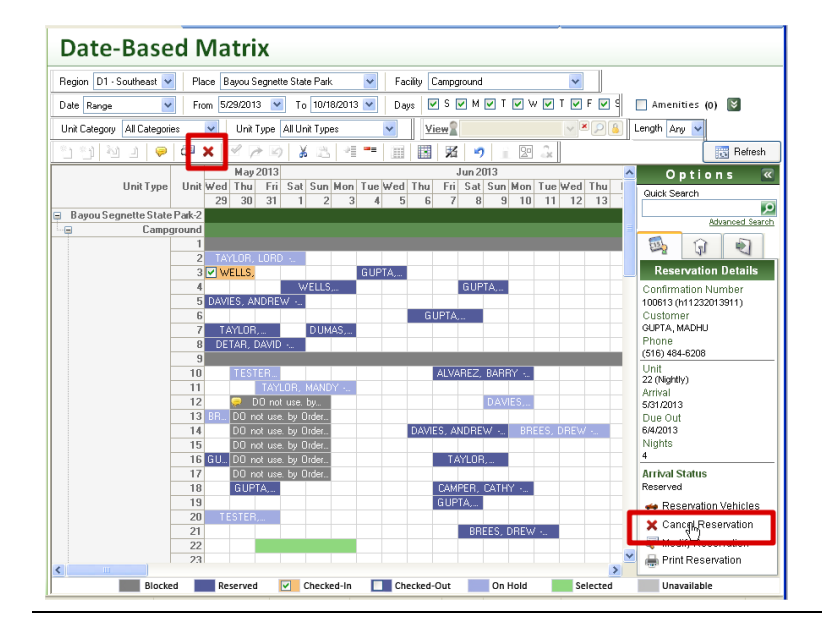

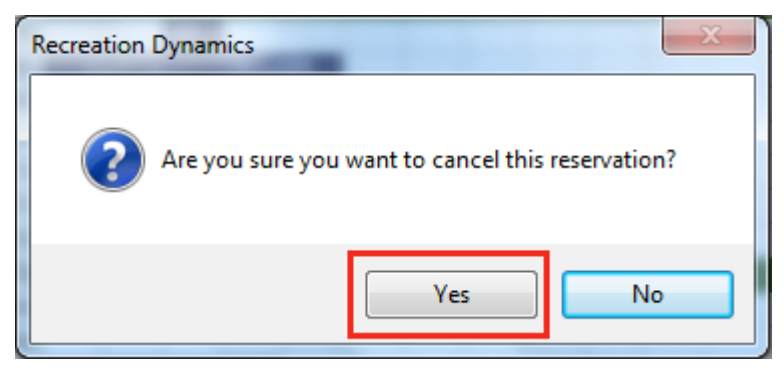

- 1. Locate and select the reservation.
- 2. Click the **Cancel** button on the toolbar or the **Cancel Reservation** button in the Options panel at the right of the screen.

3. Click Yes.

### For State Parks Customer

# **Cancelling a Reservation**

#### Using the Reservations Tab

| Eile<br>Eack  Next            | Training Mode- ON O Activity 🗊 Facility 🖉 Permit 🖄 Admin 💲 Finance 🖾 Email No Customer - \$0.00 🐨 • | 1.                               | In th    | e <b>Search for a</b> |  |
|-------------------------------|----------------------------------------------------------------------------------------------------|----------------------------------|----------|-----------------------|--|
| Facility                      | Reservations                                                                                        | <b>Customer</b> field, enter the |          |                       |  |
|                               | Search for a Customer   Confirmation Number                                                         | custon                           | nor's la | st name               |  |
| Sustomers                     | OR     OR     Reservation     Holds     All                                                         |                                  |          |                       |  |
| Map<br>Reservations           | Filter: Reservations between Today and 10/7/2016                                                    | Alterna                          | atively, | enter the customer s  |  |
| Date -<br>Based Matrix        |                                                                                                    | confirr                          | nation   | number in the         |  |
| Date / Time -<br>Based Matrix | No customer or confirmation number is selected to display reservations.                             | Confir                           | mation   | Number field.         |  |
| Court -<br>Based Matrix       | Please use the 'Find Customer' button or a confirmation number to                                   |                                  |          |                       |  |
|                               | oispiay a customer's list of reservations .                                                         | 2.                               | Click    | the search icon.      |  |
|                               |                                                                                                    |                                  |          |                       |  |
| Vehicle Search                |                                                                                                    |                                  |          |                       |  |
| X Configuration               |                                                                                                    |                                  |          |                       |  |
| Reports                       |                                                                                                    |                                  |          |                       |  |
| Exit Recreation               |                                                                                                    |                                  |          |                       |  |
| Dynamics                      |                                                                                                    |                                  |          |                       |  |
|                               |                                                                                                    |                                  |          |                       |  |
|                               |                                                                                                    |                                  |          |                       |  |
| Eile                          | Training Mode, ON O Artivity I Facility Permit Admin S Finance Final No Customer - \$0.00 @         | •                                | 2        |                       |  |
| Facility                      | Reservations                                                                                        |                                  | 3.       | CHER Reservations.    |  |
| Dynamics                      | Search for a Customer * Confirmation Number                                                         |                                  |          |                       |  |
| S Customers                   | OR 100062     Reservations (1) Holds (0) All (1)                                                    |                                  |          |                       |  |
| Reservations                  | Filter: Reservations between Ioday and 10/7/2016                                                    |                                  |          |                       |  |
| Based Matrix                  | Location: Big Basin Redwoods State Park Active Facility: Blooms Creek South (Sites 157-163)         |                                  |          |                       |  |
| Based Matrix                  | Unit: 1625 Confirmation #: 100062<br>Stay: 10/7/2015 - 10/9/2015 Payment Status: Paid               |                                  |          |                       |  |
| Based Matrix                  |                                                                                                    |                                  |          |                       |  |
| Reservations                  |                                                                                                    |                                  |          |                       |  |
| Vehicle Search                |                                                                                                    |                                  |          |                       |  |
| Configuration                 |                                                                                                    |                                  |          |                       |  |
| <sup>™</sup> Reports          |                                                                                                    |                                  |          |                       |  |
| Exit Recreation<br>Dynamics   |                                                                                                    |                                  |          |                       |  |
| ļ                             | 1                                                                                                   | I                                |          |                       |  |

## **Cancelling a Reservation**

| File                                                   | Training Mode- ON Schwitz Training Mode- ON Schwitz Training Training Mode- ON Schwitz Training Mode- ON Schwitz Training Mode- ON Schwitz Training Mode- ON Schwitz Training Mode- ON Schwitz Training Training Tr | 4. Click <b>Cancel</b> . |  |  |  |
|--------------------------------------------------------|----------------------------------------------------------------------------------------------------|--------------------------|--|--|--|
| Facility                                               | Reservations                                                                                                    |                          |  |  |  |
| Customers                                              | Search for a Customer * Confirmation Number                                                                                                    |                          |  |  |  |
| Reservations                                           | Filter: Reservations between Today and 10/7/2016                                                                                                    |                          |  |  |  |
| Date -<br>Based Matrix                                 | Description         Unit Price         Qty         Total           Unit: Big Basin Redwoods State Park - Blooms Creek South (Sites 157-163) - Standard - 1595         Stay: Mon 10/12/2015 - Tue 10/13/2015 (1 night)                                                                                                    |                          |  |  |  |
| Based Matrix                                           | Classification: Regular<br>Comments: Web Reservations                                                                                                    |                          |  |  |  |
| Based Matrix                                           | Non Refundable Reservation Fee         \$8.00         1.00         \$8.00           Standard 10/12/2015 02:00 PM - 10/13/2015 12:00 PM (Per 1 Days- W         \$35.00         1.00         \$35.00                                                                                                    |                          |  |  |  |
| Reservations                                           | Cancel #100076 Subtotal \$43.00<br>Confirmed 10/5/2015 9:24:06 AM Sales Tax \$0.00                                                                                                    |                          |  |  |  |
| 📑 Vehicle Search                                       | Reprint #100076         Confirmation #: 100076         Grand Total         \$43.00                                                                                                    |                          |  |  |  |
| X Configuration                                        |                                                                                                    |                          |  |  |  |
| Reports                                                |                                                                                                    |                          |  |  |  |
| Exit Recreation                                        |                                                                                                    |                          |  |  |  |
| _,                                                     |                                                                                                    |                          |  |  |  |
|                                                        |                                                                                                    |                          |  |  |  |
| Recreation D                                           | ynamics 5                                                                                                    | lick <b>Yes</b>          |  |  |  |
| J. CICK TES.                                           |                                                                                                    |                          |  |  |  |
|                                                        |                                                                                                    |                          |  |  |  |
| Are you sure you want to cancel shopping cart #100076? |                                                                                                    |                          |  |  |  |
|                                                        |                                                                                                    |                          |  |  |  |
|                                                        |                                                                                                    |                          |  |  |  |
|                                                        | Yes No                                                                                                    |                          |  |  |  |
| <u> </u>                                               |                                                                                                    |                          |  |  |  |
|                                                        |                                                                                                    |                          |  |  |  |

If the reservation was paid in full, a refund must be tendered. Please refer to the "Tender a Refund" Job Aid for additional instructions.